# Guide of Using Larendon College ( Opline Catalog

IRRARY

Compiled by Clarendon College Library Staff

Updated July 2012

#### Library Home Page

 Welcome to the library homepage. To begin your search of the online catalog, click CC Online Catalog.

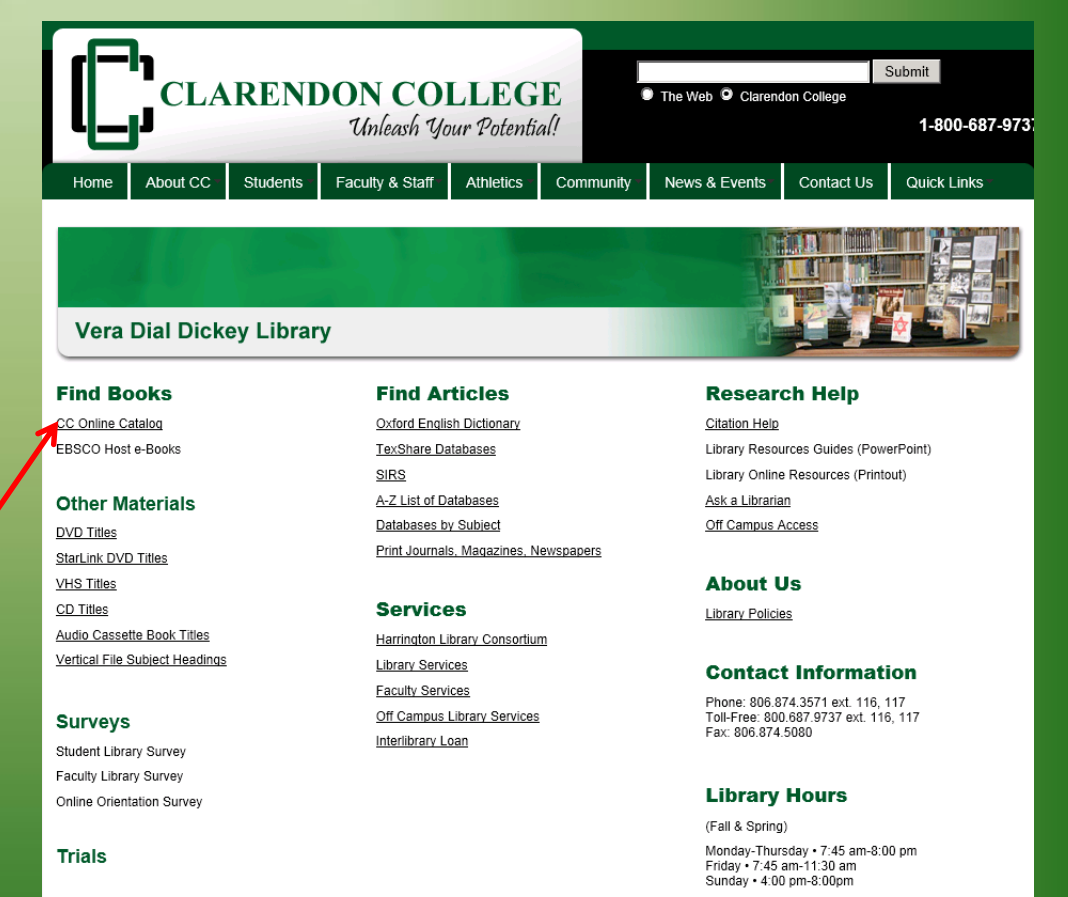

(Summer Hours)

## Starting the Search - HLC

- Type in your search.
- Be sure to designate
   Clarendon College Library,
   by clicking the dropdown
   menu, or you will search
   all the libraries
   connected to HLC.

e-Library at ... Bringing the Panhandle Closer Together Search/Home Find It Fast! Kids' Library I Need Material Knowledge Portal My Account Co Go Back Help Logout Catalog 
Keyword 
Exact Words or phrase 
Search library: Clarendon College Library Power Search Highest Interest Items Title: Advanced Windows programming Author: Heller, Martin

- Be sure to define your search by selecting author, title, subject, or word or phrase.
- Press Search to retrieve a list of titles.

 For this tutorial we will search for information about Stephen Crane.

| HEC           |                             |                      |                     |            |  |  |
|---------------|-----------------------------|----------------------|---------------------|------------|--|--|
| e-Libr        | ary at Bringing             | the Panhanc          | lle Closer Tog      | jether     |  |  |
| Search/H      | ome Find It Fast! Kids' Lit | orary I Need Materia | al Knowledge Portal | My Account |  |  |
| Go Back       | Help Logout                 |                      |                     |            |  |  |
| Catalog       | • Keyword C Exact           |                      |                     |            |  |  |
| Stephen Crane |                             |                      | words or phrase 💌   | Search     |  |  |
| library:      | Clarendon College Library   | ,                    | •                   |            |  |  |
| Power Search  |                             |                      |                     |            |  |  |

- Some (but not all) titles have a picture of the front cover of the book.
- From this screen, click on the title. This will take you to the citation page where you will find the Library of Congress ca

| 4. Keep                  | The red badge of courage and other stories [electronic resource]<br>Crane, Stephen, 1871-1900.<br>1998<br>1 copy available at Clarendon College Library in Electronic Resources<br>VURL                                                        |
|--------------------------|----------------------------------------------------------------------------------------------------|
| 🗋 Кеер                   | Stephen Crane's The red badge of courage [electronic resource]<br>Bloom, Harold.                                                                                                    |
| A                        | 1996<br>1 copy available at Clarendon College Library in Electronic Resources                                                                                                    |
|                          | ▶ URL                                                                                                    |
| 6.<br>🔲 Keep             | The Red badge of courage [electronic resource] : notes New ed.<br>Wilson, Don D.                                                                                                    |
|                          | 1994<br>1 copy available at Clarendon College Library in Electronic Resources                                                                                                    |
|                          | ▶ URL                                                                                                    |
|                          |                                                                                                    |
| 7.                       | The red badge of courage [videorecording]<br>Red badge of courage (Motion picture)<br>1993                                                                                                    |
| 7.                       | The red badge of courage [videorecording]<br>Red badge of courage (Motion picture)<br>1993<br>1 copy available at Clarendon College Library in AV Collection                                                                                   |
| 7.<br>Keep<br>8.<br>Keep | The red badge of courage [videorecording]<br>Red badge of courage (Motion picture)<br>1993<br>1 copy available at Clarendon College Library in AV Collection<br>The Oxford book of American short stories<br>Oates, Joyce Carol, 1938-<br>1992 |

Library of Congress call number for this item.

 The Library of Congress call number is located at the bottom of the screen under the heading Holdings, as well as the location of the item and the availability of the item.

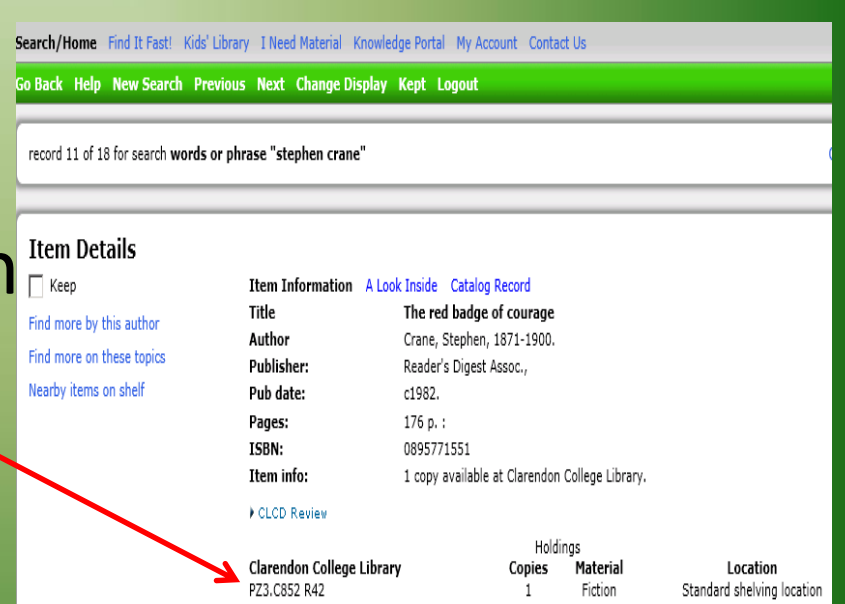

- Some books are available though electronic resources or eBooks.
- There will be a URL
   link to click on to
   view the eBook.

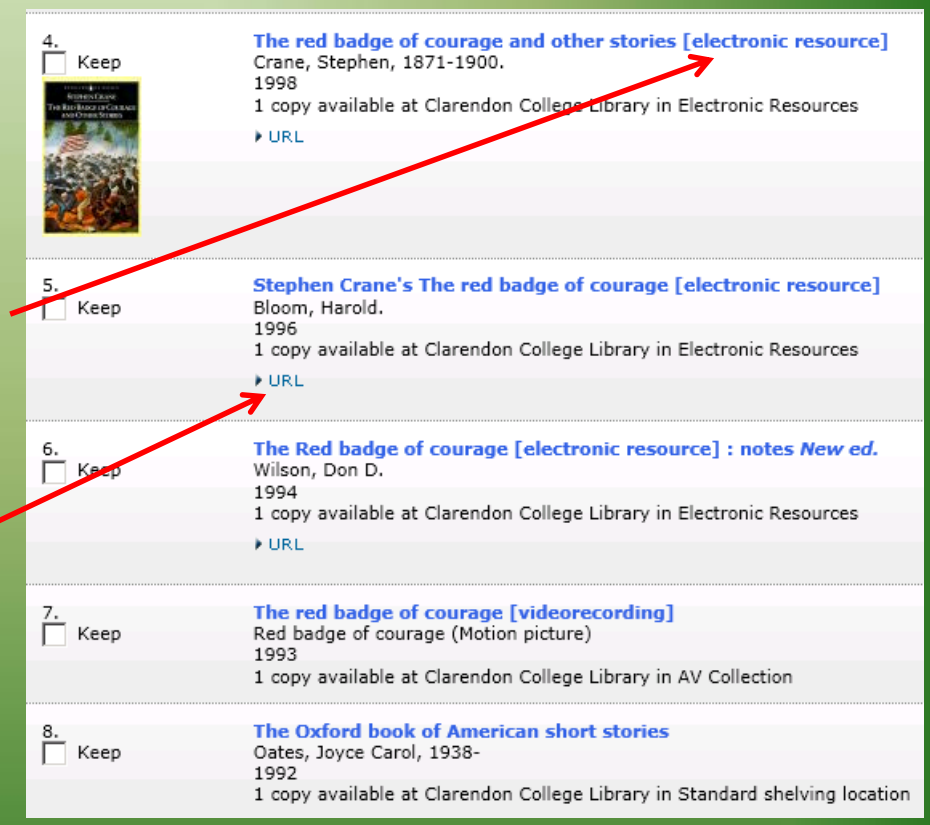

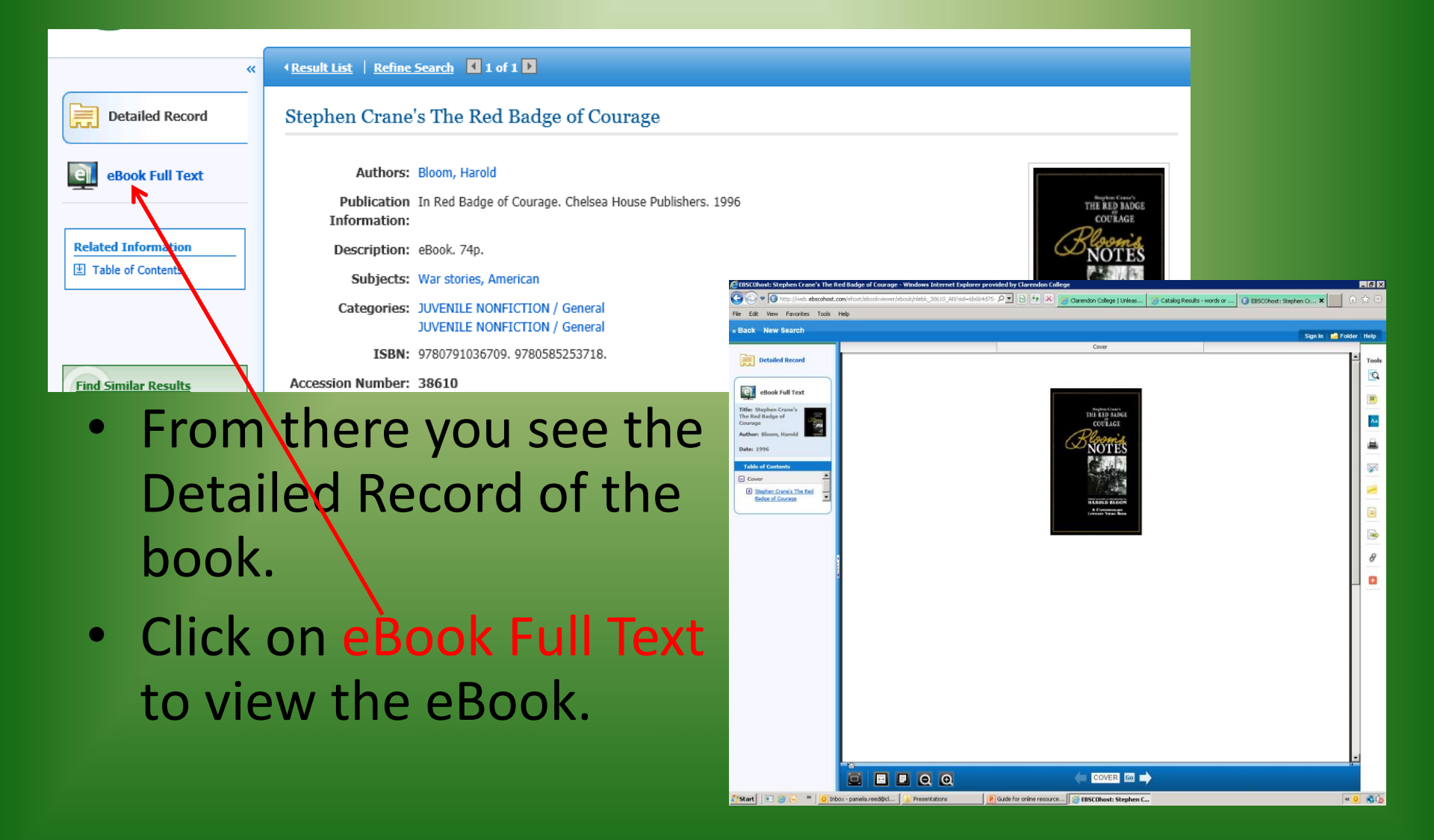

- Before you print form an eBook be aware of the following:
  - How many pages is the book
  - Some books have a limit on how many pages you can print and some do not.
    - Some books allow only 10 pages some 60.
  - Be aware so you print what you really want to print.

#### **Clarendon College**

Full fill your research needs at the Library and check out our computer lab, printed materials including newspapers, magazines, fiction, nonfiction, and reference books.

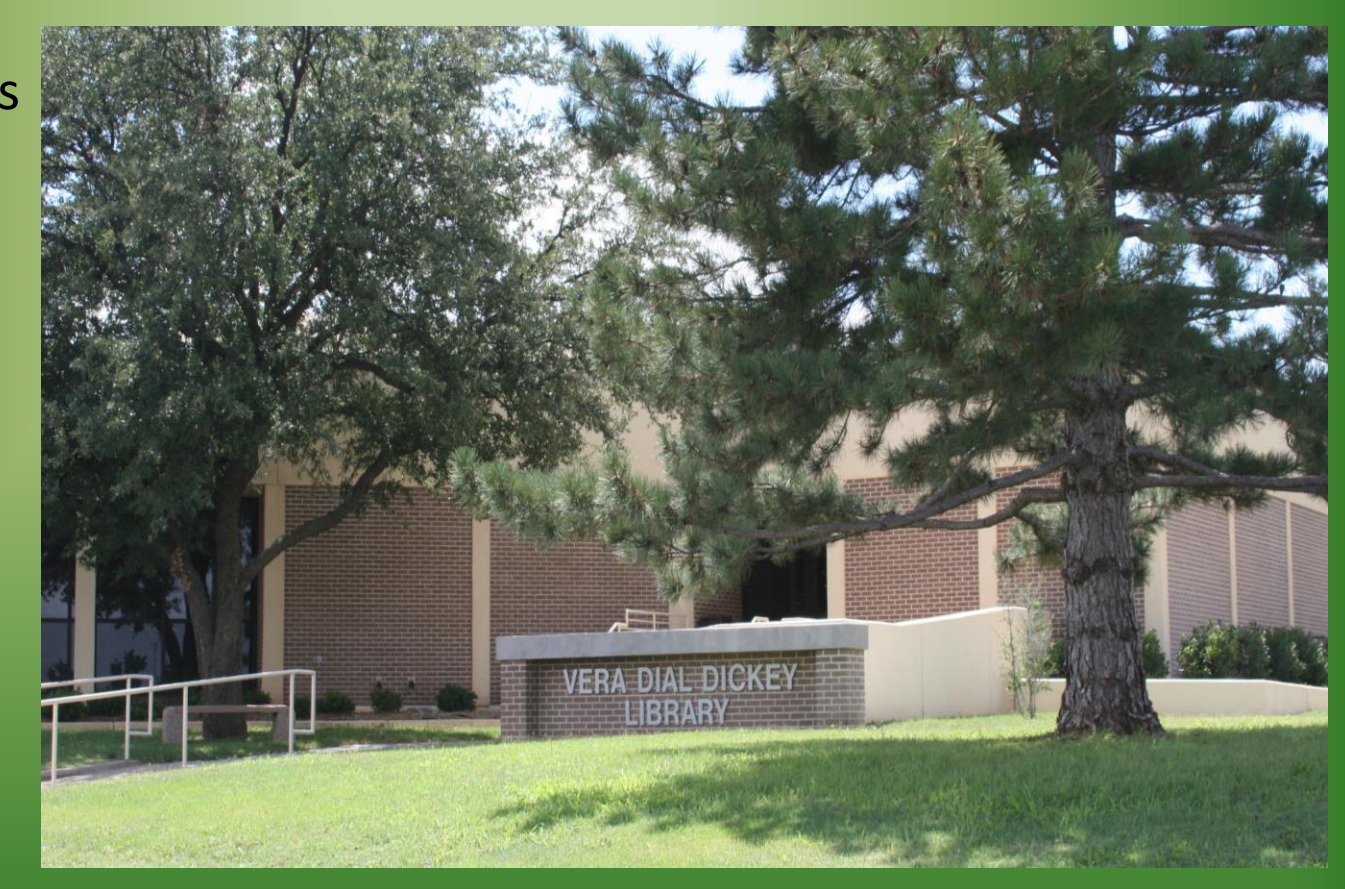